#### **Banking Excellence Badge**

#### Harness the power of e-Payments in Sage 50 Accounts

Presented by Jacqui

This webinar starts on the hour – You should currently hear background music. If you cannot hear sound, try disconnecting and reconnecting to the webinar.

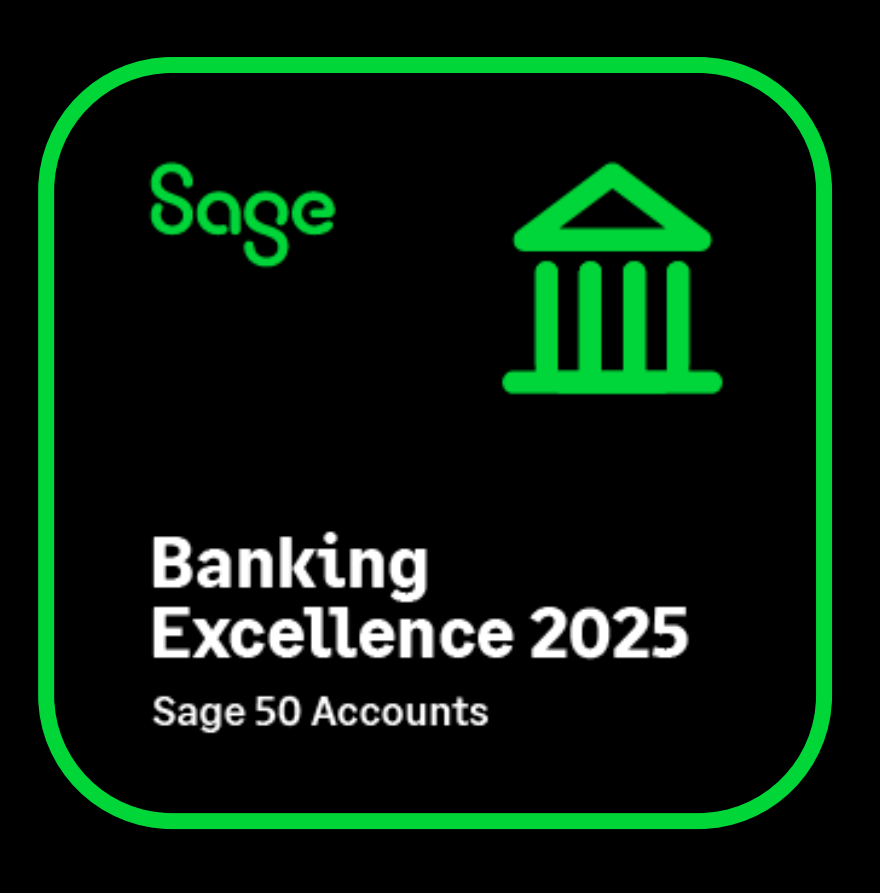

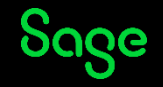

#### Housekeeping

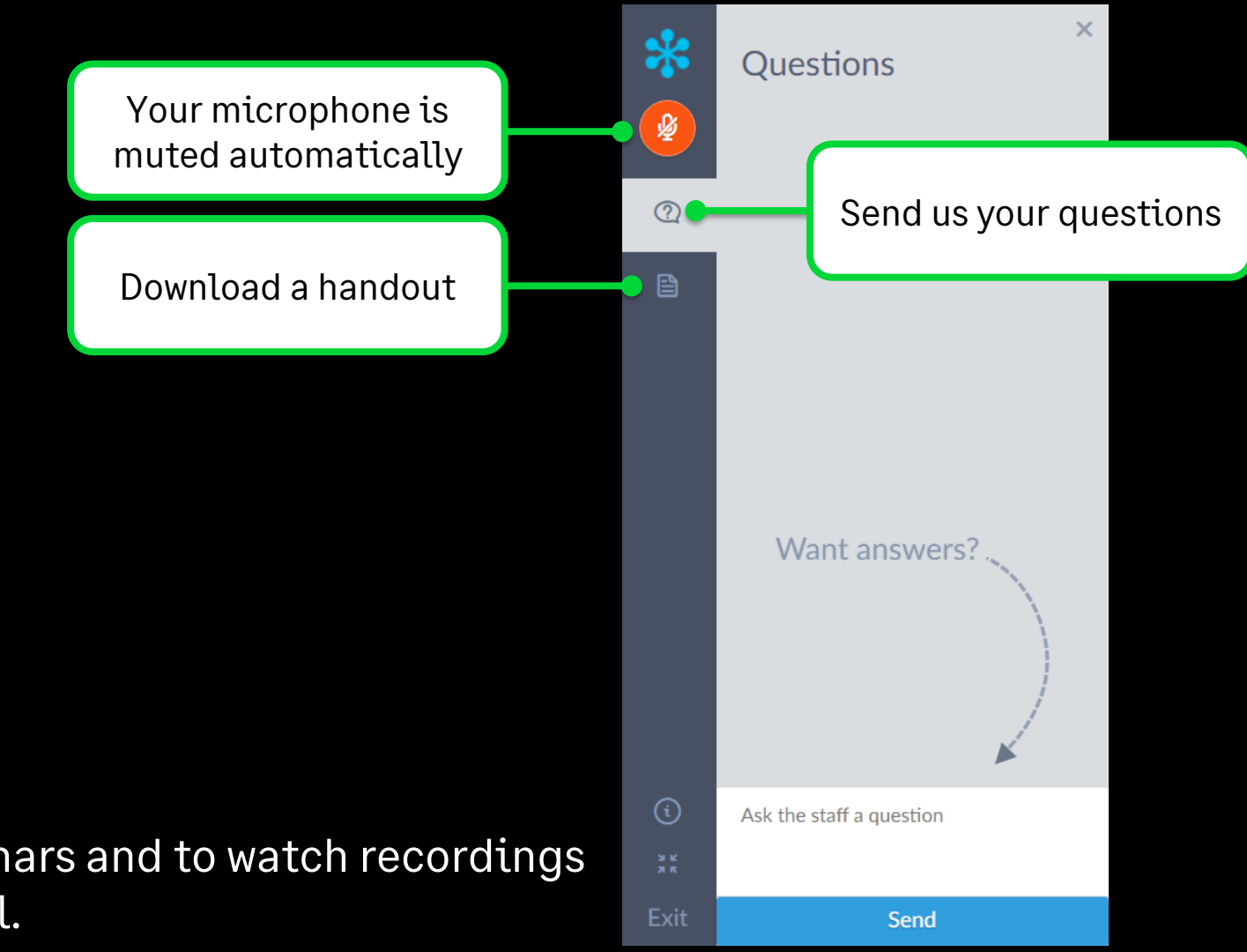

**Note:** Links to register for future webinars and to watch recordings will be included on the follow-up email.

#### Sage

#### **Banking Excellence Webinar Series**

To earn your digital badge, simply attend any 6 of the 8 Banking Excellence webinar topics plus the Quiz.

- #1 Simplifying bank transactions Your guide to payments, receipts and transfers
- **#2** Managing Customer Receipts and Supplier Payments in Sage 50
- **#3** Reconcile with confidence Mastering Bank Reconciliation in Sage 50
- #4 Revolutionise your banking with Sage 50 Bank Feeds
- **#5** Simplify your routines Work smarter with Bank Recurring items
- #6 Clean up your accounts Correcting bank errors in Sage 50
- **#7** Fast finance: Harness the power of e-Payments in Sage 50
- **#8** Payment-ready invoices: Adding your bank information to your invoices in Sage 50

**#Quiz** - Bank on your knowledge: Sage 50 Accounts Quiz

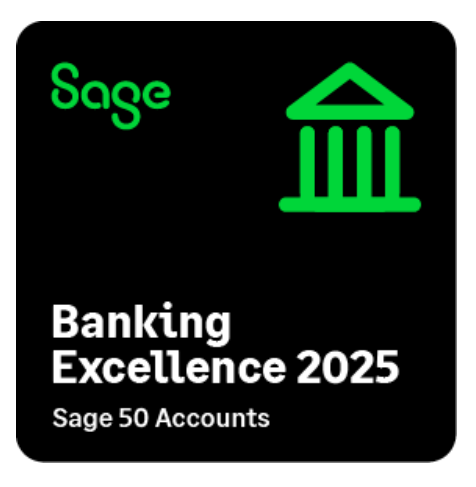

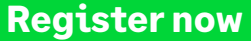

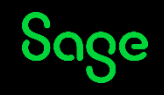

# What are we covering in today's webinar?

- What are e-Payments?
- Enabling e-Banking
- Installing the plug-in
- Extracting the e-Payment file
- Supplier payments with Modulr

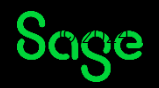

#### What are e-Payments?

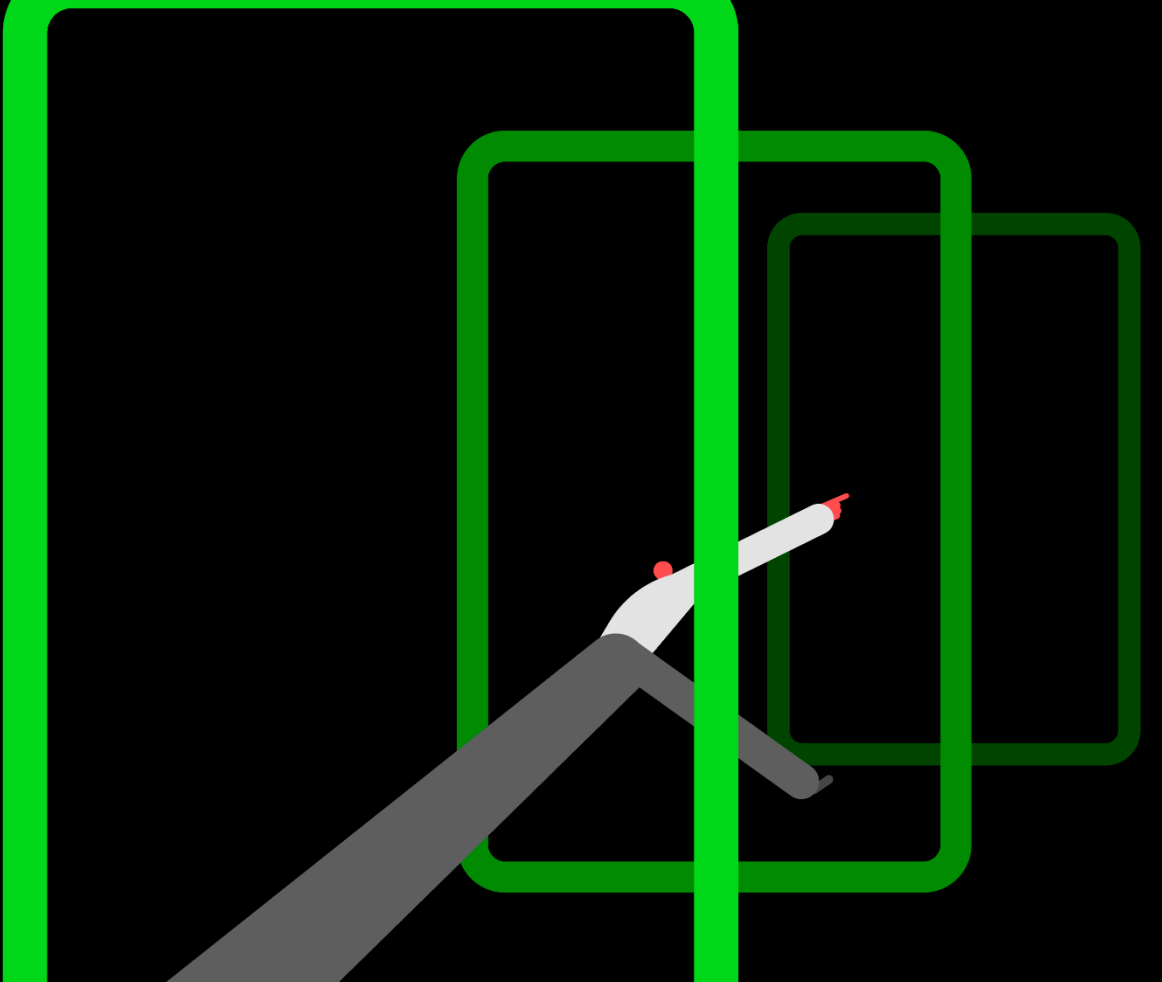

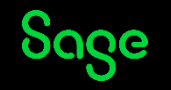

#### What are e-Payments.

With Sage 50 Accounts e-Payments you can automate your supplier payments by creating a payments file that can be imported into your bank's electronic banking software.

- E-Payments can be used with a number of compatible banks.
- An e-payment plug-in is used for these banks to extract the data in the correct format for your specified bank.
- They can be used with CIS subcontractors.
- In v28.1 and above they can also be created from the Batch supplier payments window.
- They cannot be used with
  - Foreign currency transactions
  - Imported payment on account transactions.

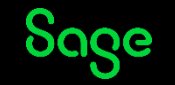

#### **Enabling e-Banking**

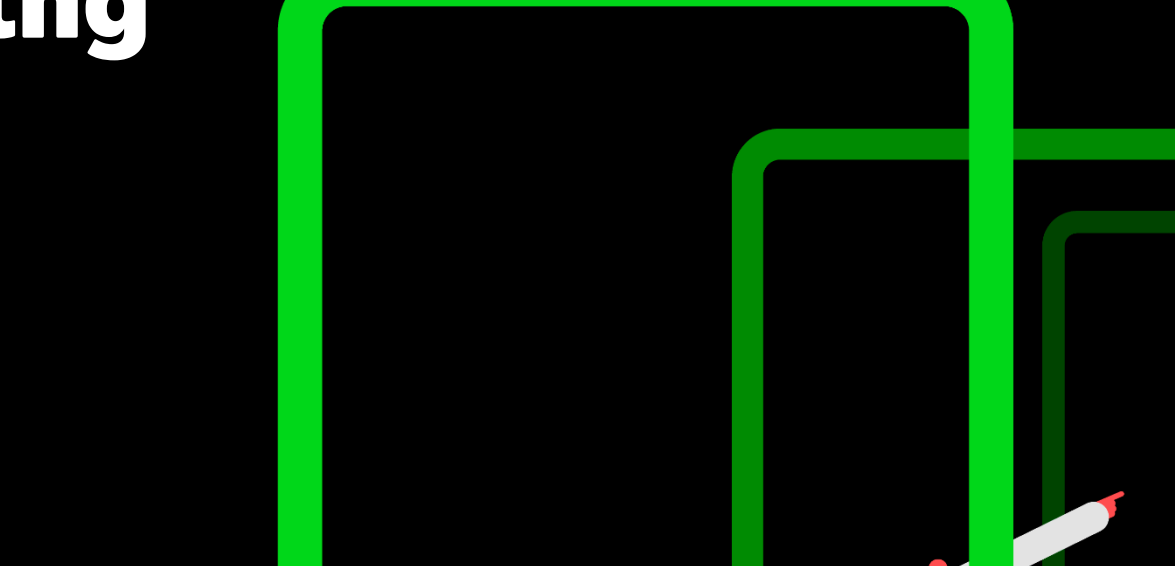

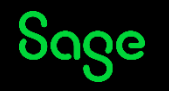

#### Enabling e-Banking.

- Settings > Bank defaults > Enable e-Banking.
- Enter bank details within the bank details tab of the bank record.

| Bank Defaults                         |                                          |        | ×                                                                                        |  |  |  |
|---------------------------------------|------------------------------------------|--------|------------------------------------------------------------------------------------------|--|--|--|
|                                       |                                          |        | 🕐 <u>Help</u>                                                                            |  |  |  |
| General<br>Enable e-Ba<br>Group Items | nking<br>In Bank Rec.<br>(Credit by iten | n line | ■ No Warning on Visa receipts<br>✓ Group Bank Transactions<br>✓ Always Create Remittance |  |  |  |
| - Cash register                       | settings —                               |        |                                                                                          |  |  |  |
| Bank A/C:                             | 1235                                     | *      |                                                                                          |  |  |  |
| Sales nominal:                        | 4000                                     | *      | Discrepancies: 8206 🗸                                                                    |  |  |  |
| Tax code:                             | T1 20.00                                 | *      | Takings are VAT inclusive                                                                |  |  |  |
|                                       |                                          |        | OK Cancel                                                                                |  |  |  |

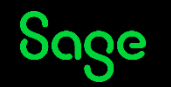

#### Install the e-Banking plug-in

- Weblinks > Sage e-Banking.
- Lists all compatible banks and available plug-ins.
- Download the correct plug-in for your banking software.

Note: Some banks may have multiple plug-ins

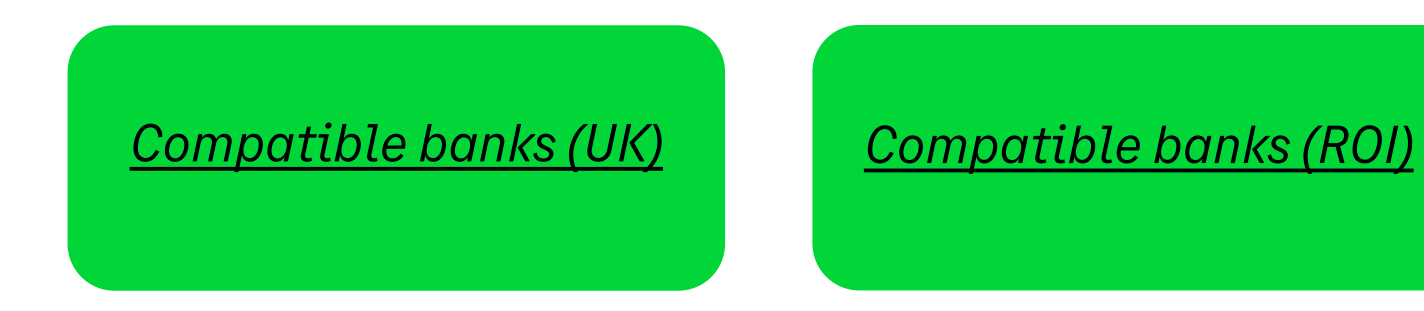

|                                                                                                    | NAME NO ACCOUNTS                                                                                                    |                                              |                              |  |
|----------------------------------------------------------------------------------------------------|----------------------------------------------------------------------------------------------------|----------------------------------------------|------------------------------|--|
| PRODUCT NAME                                                                                                    | 8489 200                                                                                                    | TANK TO PAYNOLL                              | ATT BACK HARN TOR-REPORT AND |  |
| Adam OnEine (Download plug                                                                                                    | (a)                                                                                                    |                                              |                              |  |
| Paymenta                                                                                                    |                                                                                                    |                                              | Not Required                 |  |
| Reconciliation /<br>Statement download                                                                                                    |                                                                                                    |                                              |                              |  |
| Allied Iris                                                                                                    | h Bank                                                                                                    |                                              |                              |  |
|                                                                                                    | NUM IN ACCOUNTS                                                                                                    |                                              |                              |  |
| PRODUCT NAME                                                                                                    | NAME 200                                                                                                    | NAME OF PARTICUL                             | RTI BACK HAR TOP-THE REPORT  |  |
| (Download plug-tr)                                                                                                    |                                                                                                    |                                              |                              |  |
| Paymenta                                                                                                    |                                                                                                    | v                                            |                              |  |
| Reconclitation /<br>Statement-download                                                                                                    |                                                                                                    |                                              |                              |  |
|                                                                                                    |                                                                                                    |                                              |                              |  |
| PCBACS (Download plag-in)                                                                                                    |                                                                                                    |                                              |                              |  |
| PCBACS (Download plugrin)<br>Represents                                                                                                    |                                                                                                    |                                              | Not required                 |  |
| PCBACS (Download play to)<br>Poptmaths<br>Bank of Ar<br>PREDICT NAME                                                                                                    | v<br>nerica                                                                                                    | V<br>NUME IN PROVINCE                        | Not required                 |  |
| PEBACS (Dourload play In)<br>Payments<br>Bank of An<br>Product NAM<br>Bank of America (Dourload                                                                              | v<br>nerica<br>Merica                                                                                                    | V<br>NUM 10 MONTOS                           | Not required                 |  |
| PCBACS (Download play tri)<br>Payments<br>Bank of An<br>Protoct: NAM<br>Bank of America (Download)<br>Payments                                                               | v<br>nerica<br>Nate to accounts<br>Palag to)                                                                                                    | UF<br>NAME OF PARTICUL<br>N                  | Not required                 |  |
| PERKS (Download play tri)<br>Payments<br>Bank of An<br>Presset saw<br>Bank of America (Download<br>Payments<br>Bank of Iro                                                   | America<br>New 10 Accounts<br>Pland<br>Marco 10 Accounts<br>New 10 Accounts<br>New 10 Accounts                                                                                                    |                                              | Not required                 |  |
| PERAS (Devrived play tri)<br>Pagements<br>Bank of An<br>Presser NAM<br>Basic of America (Dourload<br>Pagements<br>Bank of Irro<br>Presser NAM<br>BOL (Bastness On Line) (Dou | nerica<br>Merica<br>Merica | V<br>NUM IN PARTICUL<br>V<br>NUM IN PARTICUL | Not required                 |  |

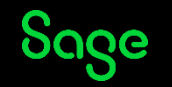

#### **Configure e-Banking**

- Select your e-Banking plug-in within Bank Type.
- Drop down lists all installed plugins.
- If the only option is 'Not Selected' the plug in has not installed.

| Bank Details<br>Reconciliations<br>Settings<br>Memo<br>Activity | Bank Name    Street1    Street2    Town    County    Post Code    Contact    Telephone    Fax    Email | Account Name<br>Account Number<br>Sort Code<br>BACS/SEPA Ref<br>IBAN<br>BIC/Swift<br>Roll Number<br>Additional Ref | Postponed accounting Expiry | ) |
|-----------------------------------------------------------------|----------------------------------------------------------------------------------------------------|----------------------------------------------------------------------------------------------------|-----------------------------|---|
|                                                                 | Website                                                                                                | Electronic Banki                                                                                                   | ina                         |   |

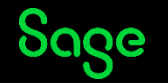

#### **Configure e-Banking**

- E-Banking needs to be configured. The configuration screens can differ depending on your banking provider.
- Configuration includes settings to be used if using the statement reconciliation service.

Note: however bank feeds is now the preferred option

| Bank Details<br>Reconciliations<br>Settings<br>Memo<br>Activity | Bank Name Street1 Street2 Town County Post Code Contact Telephone Fax Email | Account Details<br>Account Name<br>Account Number<br>Sort Code<br>BACS/SEPA Ref<br>IBAN<br>BIC/Swift<br>Roll Number<br>Additional Ref | Postponed accounting Expiry / / |
|-----------------------------------------------------------------|-----------------------------------------------------------------------------|----------------------------------------------------------------------------------------------------|---------------------------------|
|                                                                 | Website                                                                     | Electronic Banki                                                                                                    | na                              |

How to process e-payments

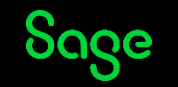

#### **Configure e-Banking**

- Settings depend on what plug-in you are using.
- The directory can be configured to the location you wish to save the payment files to.

| Sage eBanking Configuration for Santander.                                                                      |                                                                                                    |  |  |  |  |  |  |  |
|----------------------------------------------------------------------------------------------------|----------------------------------------------------------------------------------------------------|--|--|--|--|--|--|--|
| Payment file options                                                                                            |                                                                                                    |  |  |  |  |  |  |  |
| The information en<br>payments service.<br>and finally the defa<br>when saving the fil<br>Note: If no file ider | The information entered will be used to generate a default path and filename for the bank<br>payments service. The default file name will consist of the identifier, todays day and month<br>and finally the default file extension. The generated file name and path can be overwritten<br>when saving the file. |  |  |  |  |  |  |  |
| Directory                                                                                                    |                                                                                                    |  |  |  |  |  |  |  |
| Directory                                                                                                    | I wilson tunebrive - sage sortware, Inc tuocumenta Browse                                                                                                    |  |  |  |  |  |  |  |
| File identifier                                                                                                 | File extension example: 09042024.                                                                                                    |  |  |  |  |  |  |  |
|                                                                                                    | OK Cancel                                                                                                    |  |  |  |  |  |  |  |

| Sage eBanking Configuration for RBS/NatWest Internet Bankline.                                                                                                    |  |  |  |  |  |  |  |  |
|----------------------------------------------------------------------------------------------------|--|--|--|--|--|--|--|--|
| Common Directory                                                                                                    |  |  |  |  |  |  |  |  |
| Please specify the directory where your bank import and export files are normally stored.         Common directory       wilson\OneDrive - Sage Software, Inc\Document#         Override common directory.                                                                                                    |  |  |  |  |  |  |  |  |
| Statement Reconciliation Service                                                                                                    |  |  |  |  |  |  |  |  |
| The information specified here will help to identify the downloaded files from the banking<br>software when using the statement reconciliation service.                                                                                                    |  |  |  |  |  |  |  |  |
| Directory C:\Users\jacqui.wilson\OneDrive - Sage Software, Browse                                                                                                    |  |  |  |  |  |  |  |  |
| File extension *.                                                                                                    |  |  |  |  |  |  |  |  |
| Payment file options<br>The information entered will be used to generate a default path and filename for the bank<br>payments service. The default file name will consist of the identifier, todays day and month<br>and finally the default file extension. The generated file name and path can be overwritten<br>when saving the file. |  |  |  |  |  |  |  |  |
| Note: If no file identifier is specified the file name will be the complete date including year.                                                                                                    |  |  |  |  |  |  |  |  |
| Directory C:\Users\jacqui.wilson\OneDrive - Sage Software, Browse                                                                                                    |  |  |  |  |  |  |  |  |
| File identifier     *     example:     09042024.                                                                                                    |  |  |  |  |  |  |  |  |
| OK Cancel                                                                                                    |  |  |  |  |  |  |  |  |

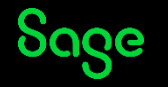

#### Supplier setup

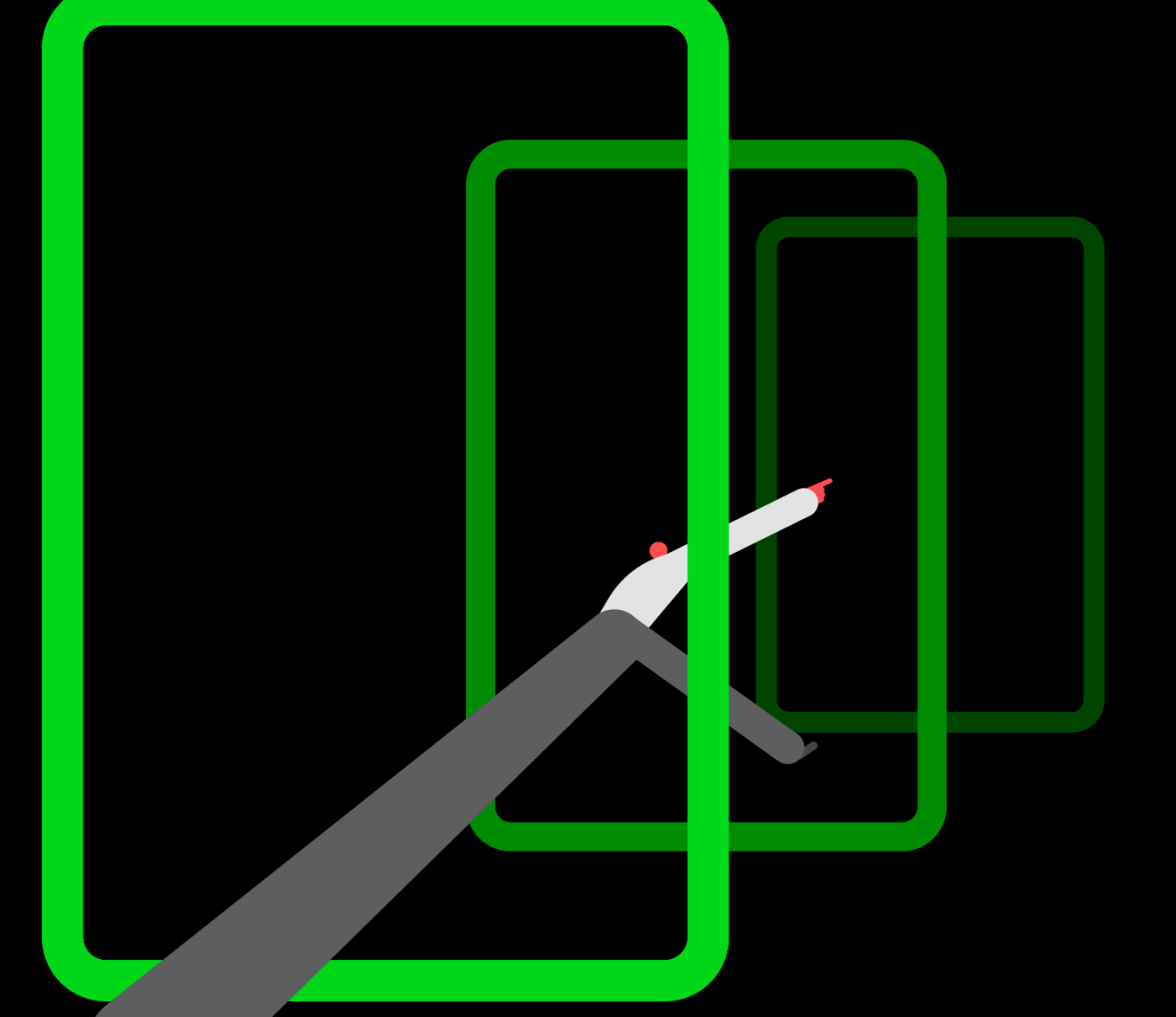

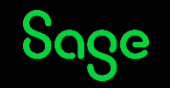

#### Supplier setup

Enter bank details for each supplier.

Change the payment method to BACS/SEPA

| -                  |
|--------------------|
| <b>()</b> <u>H</u> |
|                    |
|                    |
|                    |
|                    |
|                    |
|                    |
|                    |
|                    |
|                    |
| ×                  |
|                    |
|                    |
|                    |

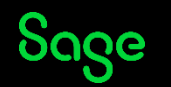

#### **Processing payments**

- Supplier payments are processed as normal.
- The reference will be populated with (BACS) automatically.
- This reference needs to remain unchanged to be extracted by the e-Payment file.

| : <u>1</u> Sup  | plier Pa                  | ymen      | t - Bank Cu  | irrent Accour   | nt    |                |                           |         |         |           |                |     |           |           |               |           |
|-----------------|---------------------------|-----------|--------------|-----------------|-------|----------------|---------------------------|---------|---------|-----------|----------------|-----|-----------|-----------|---------------|-----------|
| Clear<br>form f | Pay in<br>full (F3)       | :<br>Wiza | rd Automa    | tic Departme    | ent   | Print list     | Send t<br>Excel           | 10<br>I |         |           |                |     |           |           |               |           |
| Save time       | e and re                  | duce e    | rrors by pay | ing suppliers s | traig | ght from y     | our Sag                   | e sot   | ftware. | Find o    | <u>ut more</u> |     |           |           |               |           |
| - Bank [        | Details                   |           |              |                 |       | Supplie        | er Deta                   | ils –   |         |           |                | Pay | /ment Det | ails      |               |           |
| Bank A          | /C                        | 1200      | l 🗸          | •               |       | Account        | t*                        | M       | CN001   | *         |                | Dai | te*       | 31/05/202 | 24 📅          |           |
| Name            | Name Bank Current Account |           |              | Name McNa       |       |                | AcNally Computer Supplies |         |         | ference   | (BACS)         |     |           |           |               |           |
| Balance         | 2                         |           | 10496.11     |                 |       | Balance 188.00 |                           |         | 188.00  | Ex.       | Reference      |     |           |           |               |           |
|                 |                           |           |              |                 |       |                |                           |         |         |           |                | Am  | ount      | 188.0     | 00 📅          |           |
| Show            | All                       |           |              | ✓ From          | 1     | /              | <b>.</b>                  | То      | 11      |           |                |     |           | List      | Invoice/Credi | t by iter |
| View            | No.                       | ►  Тур    | e  A/C       | Date            | Du    | ie on          | Ref                       |         | Ex.Ref  | Departmer | Details        | T/C | Amount £  | Disputed? | Payment £     | Disc      |
|                 | 7                         | 06 PI     | MCN001       | 11/07/2018      | 10    | /08/2018       | 73921                     |         |         | 1         | Excel Trai     | T1  | 94.00     |           | 94.00         |           |
|                 | 7                         | 07 PI     | MCN001       | 11/07/2018      | 10    | /08/2018       | 73921                     |         |         | 5         | Excel Trai     | T1  | 94.00     |           | 94.00         |           |
|                 | 7                         | 08 PI     | MCN001       | 11/07/2018      | 10    | /08/2018       | 73921                     |         |         | 10        | Excel Trai     | Τ1  | 94.00     |           | 0.00          |           |
|                 | 7                         | 09 PI     | MCN001       | 11/07/2018      | 10    | /08/2018       | 73921                     |         |         | 10        | Excel Trai     | Τ1  | 94.00     |           | 0.00          |           |
| -               |                           |           |              |                 |       |                |                           |         |         |           |                |     |           |           |               |           |

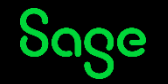

## Extract the e-Payment file

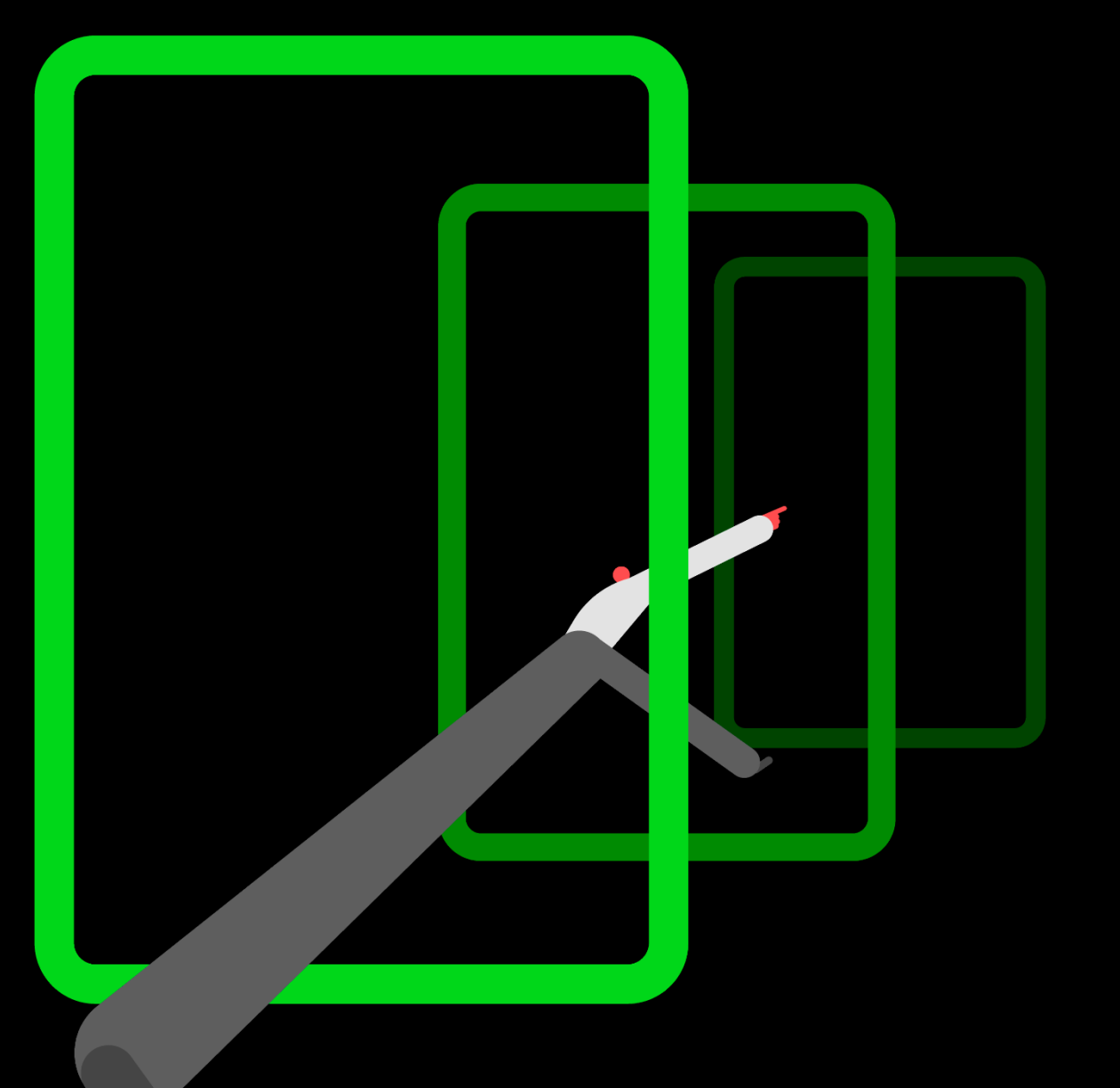

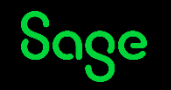

#### Extract the e- Payment file.

- To extract the payment file, from within Bank go to payments and then e-Payments.
- A list of all payments which meet the e-Payment criteria will be displayed.
- Here you can select which transactions to send to the payment file.

| 🕵 Send Payments               |                  |                  | _    |         | ×           |
|-------------------------------|------------------|------------------|------|---------|-------------|
|                               |                  |                  |      | ?       | <u>Help</u> |
| Swap Clear Print list         | Send to<br>Excel |                  |      |         |             |
| Payments<br>Bank Bank Current | Account          | Date Range       | From | 11      |             |
|                               |                  |                  |      | 11      |             |
| No. Date                      | Pur A/C          | Details          |      | Amour   | nt 🗠        |
| 226 04/05/2018                | CONC001          | Purchase Payment |      | 1065.9  | 8           |
| 1074 04/04/2024               | CONC001          | Purchase Payment |      | 1087.1  | 1           |
| 227 04/05/2018                | MCN001           | Purchase Payment |      | 1200.0  | 0           |
| 381 01/06/2018                | MCN001           | Purchase Payment |      | 10000.0 | 0           |
| 495 18/06/2018                | MCN001           | Purchase Payment |      | 3167.6  | 0           |
| 987 23/11/2020                | MEA001           | Purchase Payment |      | 1200.0  | 0           |
|                               |                  |                  |      |         |             |
|                               |                  |                  |      |         | ~           |
|                               |                  |                  | Send | Close   |             |

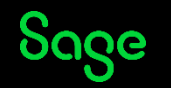

#### Supplier Payments via Modulr

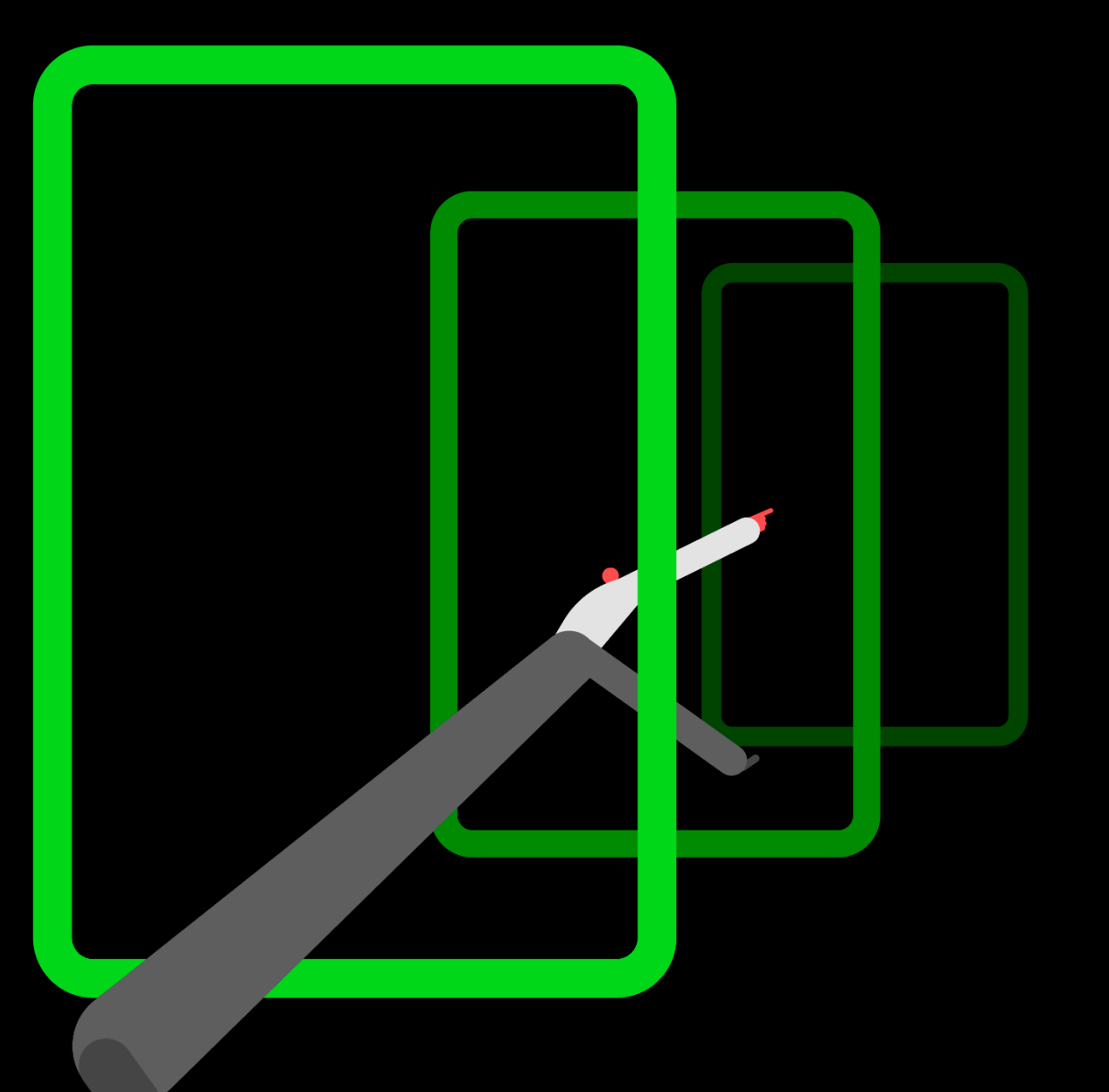

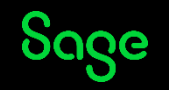

#### Supplier Payments via Modulr.

Salary and Supplier Payments offers an alternative, secure way to pay your employees and HMRC, with the added advantage that it links directly to your Sage 50 Accounts and Payroll software.

Simply <u>apply for a Salary and Supplier Payments</u> <u>account</u>, which is an e-money account provided by <u>Modulr</u>. You can then transfer funds into your Salary and Supplier Payments account, ready to make payments.

For more information check out the Supplier payments hub

<u>https://my.sage.co.uk/public/help.aspx#/customer</u> /support/accounts/hub/supplier-payments/videos

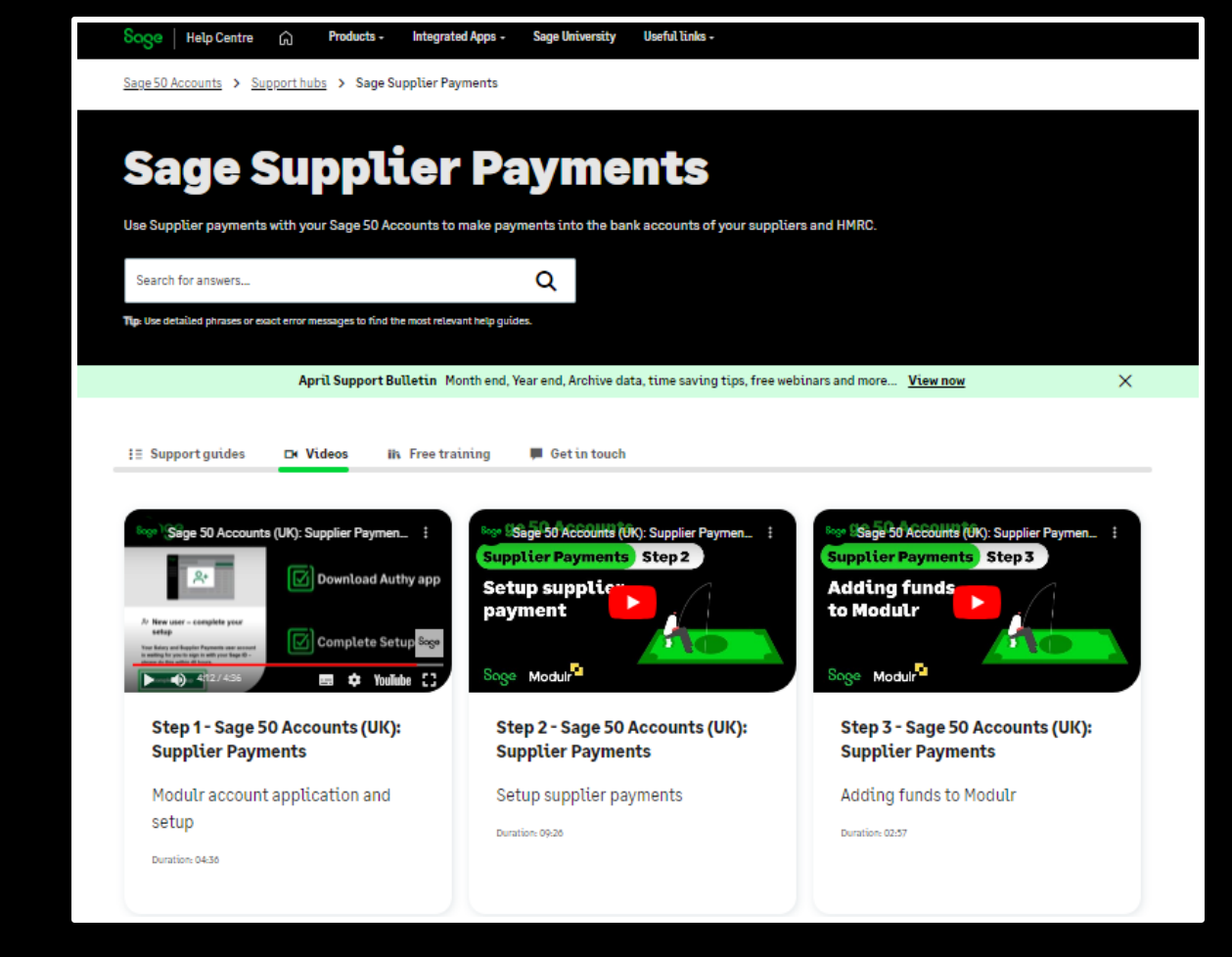

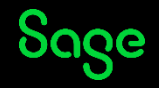

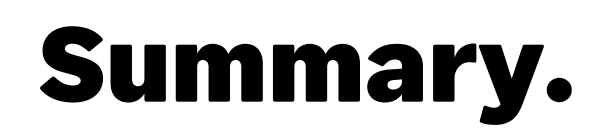

- The e-Payments feature is a great time saver. You can upload a payments file to your banking software rather than having to key them in again.
- This can work if there is a compatible banking plug-in supplied by your bank.
- Files can be uploaded direct to your banking software.
- Supplier Payments through Modulr is a great alternative if your bank does not have a supported plug-in.

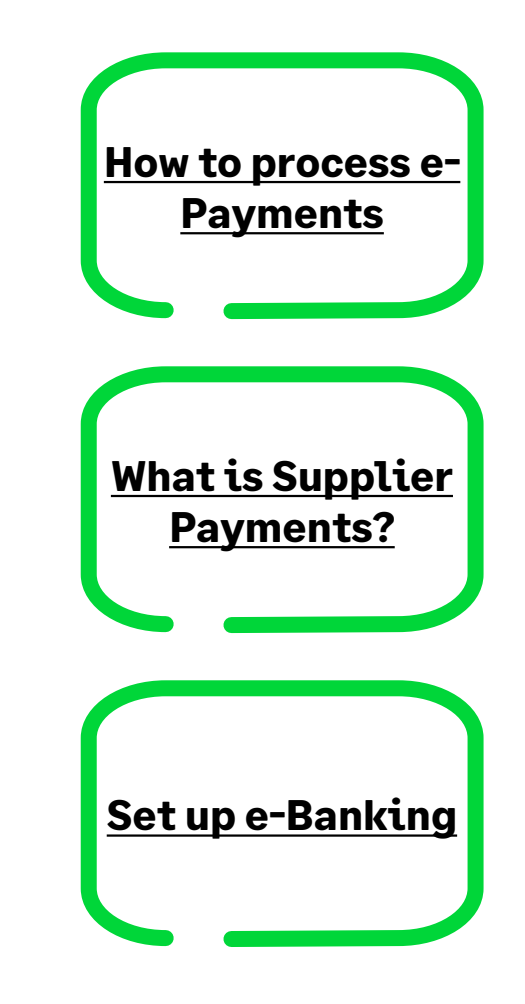

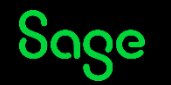

#### Questions

Submit your questions in the Q&A now!

Note: You'll receive an email later today containing links to register for future webinars and to watch recordings, including today's webinar.

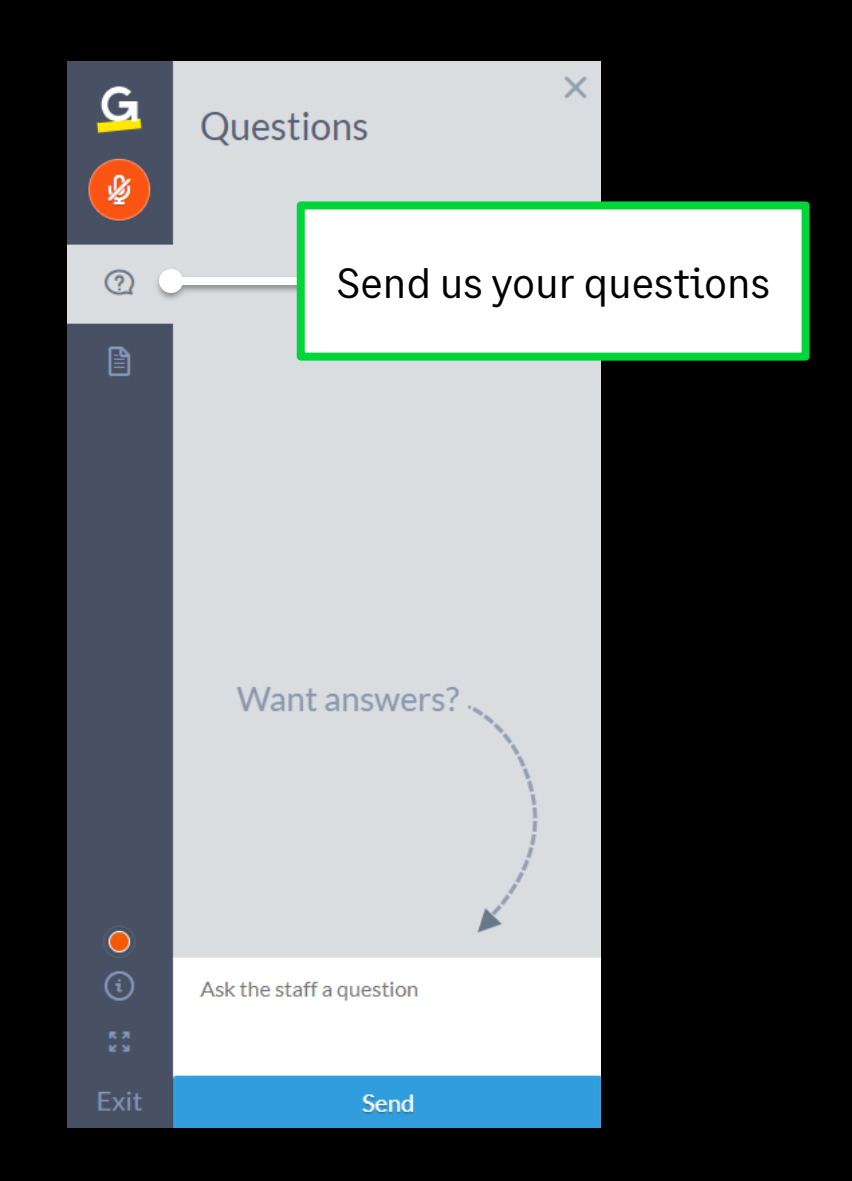

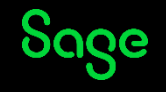

### Thank you!

Please take a minute to complete the short exit survey as you leave.

You'll receive a follow-up email with links to register for future webinars and watch recordings later today.

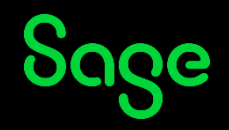

© 2025 The Sage Group plc or its licensors. All rights reserved. Sage, Sage logos, and Sage product and service names mentioned herein are the trademarks of Sage Global Services Limited or its licensors. All other trademarks are the property of their respective owners.